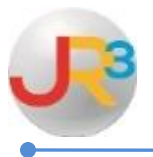

## The following instructions indicate how to reconcile the Vendor Aged Payables in WebSmart.

To ensure the payables are in balance, reconcile the Vendor Aged Payables reports to the accounts payable liability accounts in the general ledger at least on a quarterly basis.

The accounts payable reconciliation process encompasses the following steps:

## **Print the following reports from WebSmart > Finance > Reports**

- Unpaid Bills
- Vendor Aged Payables
- Trial Balance for Object code ~21%

Compare the ending balances for the same period for all reports. All reports should balance to each other.

| Vendor Aged Payables<br>Effective 06/04/2012    |                 |             |                  |                |                          |                            |  |
|-------------------------------------------------|-----------------|-------------|------------------|----------------|--------------------------|----------------------------|--|
| Reference Number                                |                 | 0 - 30 Days | 31 - 60 Days     | 61 - 90 Days   | > 90 Days                | Amount Due                 |  |
| 289-00-2151.00-000-2-00-0-16                    |                 |             |                  |                |                          |                            |  |
| INTERNAL REVENUE SERVICE CENTER(                | V028489)        |             |                  |                |                          |                            |  |
| PB#3927 - Statutory Adjustment                  | -               | \$422.25    |                  |                |                          | \$422.25                   |  |
| Total For INTERNAL REVENUE SERVICE<br>(V028489) | CENTER          | \$422.25    | \$0.00           | \$0.00         | \$0.00                   | \$422.25                   |  |
| Total For 289-00-2151.00-000-2-00-0-16          |                 | \$422.25    | \$0.00           | \$0.00         | \$0.00                   | \$422.25                   |  |
|                                                 |                 |             |                  |                |                          | ZX                         |  |
| Trial Balance<br>This Fiscal Year               |                 |             |                  |                |                          | 2 Tota (s)<br>12<br>12: PM |  |
| <b>Object:</b> ~215%                            |                 |             | District Filter: | Multi-District |                          |                            |  |
|                                                 |                 |             | County/District: | Anywhere Schoo | bl                       |                            |  |
| Account Code Desc                               | ription         |             |                  |                | 09/01/2011<br>08/31/2012 | Balance                    |  |
| 289-00-2151.00-000-2-00-0-16 Feder              | ral Withholding |             |                  |                | (\$422.25)               | (\$422.25)                 |  |

If these numbers do not match, you will need to run the Outstanding Liability Detail Report to determine where the issue is. Review the accounts payable general ledger account to see if any journal entries were made to the account during the reporting period. If so, these will be documented on the Outstanding Liability Detail report.

| Finance Reports : Outstanding Liability Detail | 📜 Return to list        |  |  |
|------------------------------------------------|-------------------------|--|--|
| Outstanding Liability Detail                   |                         |  |  |
| Parameters                                     |                         |  |  |
| District Filter                                | Select the liability to |  |  |
| General Ledger 2015-2016 Fiscal Year ∨         | research                |  |  |
| District Filter 2110 V                         |                         |  |  |
| 🎘 Run Report                                   |                         |  |  |
|                                                |                         |  |  |

The report will open in Excel and you will be able to sort and filter any opening entries or journal entries throwing the accounts out of balance.

| A      | В                            | С                      | D        | E           | F     |
|--------|------------------------------|------------------------|----------|-------------|-------|
| 1 fund | code                         | description            | amount   | status      |       |
| 2 211  | 211-00-2110.00-000-6-00-0-00 | Journal Entries        | 1680     |             |       |
| 3 211  | 211-00-2110.00-000-6-00-0-00 | Payable #11152         | -975     | Fully Proce | essed |
| 4 211  | 211-00-2110.00-000-6-00-0-00 | Payable #11154         | -625     | Fully Proce | essed |
| 5 211  | 211-00-2110.00-000-6-00-0-00 | Payable #11404         | -40      | Fully Proce | essed |
| 6 211  | 211-00-2110.00-000-6-00-0-00 | Payable #11405         | -40      | Fully Proce | essed |
| 7 224  | 224-00-2110.00-000-6-00-0-00 | <b>Opening Entries</b> | -2586    |             |       |
| 8 224  | 224-00-2110.00-000-6-00-0-00 | Journal Entries        | 7494.8   |             |       |
| 9 224  | 224-00-2110.00-000-6-00-0-00 | Payable #10568         | 2586     | Fully Proce | essed |
| 10 224 | 224-00-2110.00-000-6-00-0-00 | Payable #11410         | -1466.25 | Fully Proce | essed |
| 11 224 | 224-00-2110.00-000-6-00-0-00 | Payable #11411         | -4399.55 | Fully Proce | essed |
| 12 224 | 224-00-2110.00-000-6-00-0-00 | Payable #11416         | -987     | Fully Proce | essed |
| 13 224 | 224-00-2110.00-000-6-00-0-00 | Payable #11449         | -642     | Fully Proce | essed |
| 14 240 | 240-00-2110.00-000-6-00-0-00 | <b>Opening Entries</b> | -31876.6 |             |       |
| 15 240 | 240-00-2110.00-000-6-00-0-00 | Payable #10434         | 15844.08 | Fully Proce | essed |
| 16 240 | 240-00-2110.00-000-6-00-0-00 | Payable #10506         | 15909.28 | Fully Proce | essed |
| 17 240 | 240-00-2110.00-000-6-00-0-00 | Payable #10570         | 14.25    | Fully Proce | essed |
| 18 240 | 240-00-2110.00-000-6-00-0-00 | Payable #10578         | 108.95   | Fully Proce | essed |